## **User Guide**

| General                                                                       |
|-------------------------------------------------------------------------------|
| 4.0 General                                                                   |
| 4.1 Portfolio                                                                 |
| 4.1.1 Portfolio                                                               |
| 4.2 Pending Task Notification                                                 |
| 4.3 Menu – Administrative Setting                                             |
| 4.3.1 Menu – User Profile                                                     |
| 4.3.2 Menu – My Transactions                                                  |
| 4.3.3 Menu – Information Management7                                          |
| 4.3.4 Menu – Support                                                          |
| 4.3.5 Menu – Settings                                                         |
| 4.4 Logging out of BizChannel@CIMB Mobile App10                               |
| Balance Inquiry                                                               |
| 5.0 Balance Inquiry11                                                         |
| Current Account / Current Account-i 12                                        |
| Fixed Account / Fixed Account-i 12                                            |
| Loan / Financing                                                              |
| Credit Card13                                                                 |
| 5.1 Account Statement                                                         |
| Transaction Status                                                            |
| 6.0 Transaction Status                                                        |
| 6.1 Search Transaction14                                                      |
| 6.1.1 Search Transaction Status by Account Number15                           |
| 6.1.2 Search Transaction Status by Date (Creation Date)15                     |
| 6.1.3 Search Transaction Status by Transaction Type16                         |
| 6.2 Transaction Status Details16                                              |
| Appendix                                                                      |
| 6.1.2 Types of transaction that can be searched on BizChannel@CIMB Mobile App |

## General

## 4.0 General

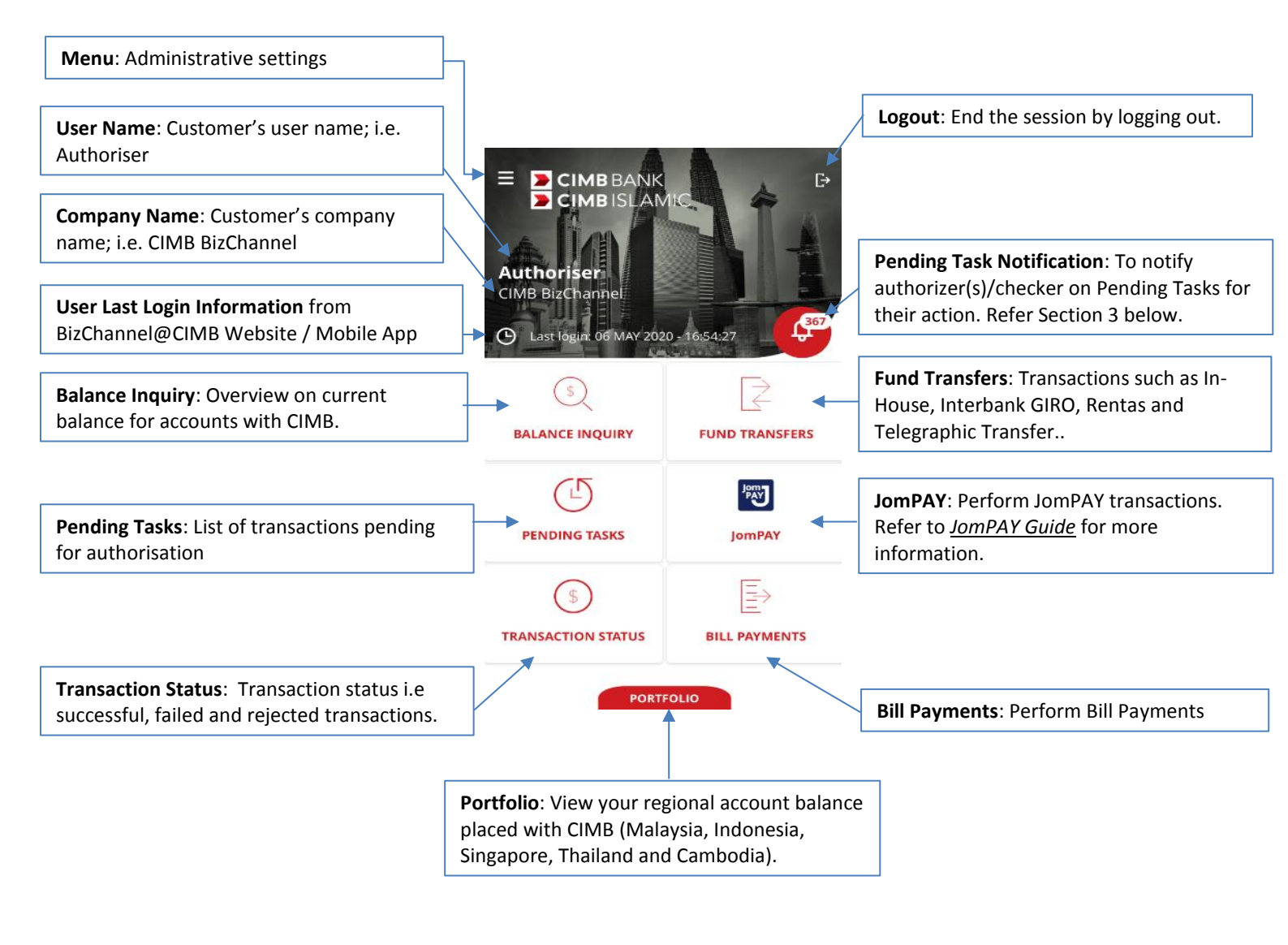

## 4.1 Portfolio

 Tap "PORTFOLIO" to view your regional account balance/portfolio placed with CIMB (Malaysia, Indonesia, Singapore, Thailand and Cambodia).

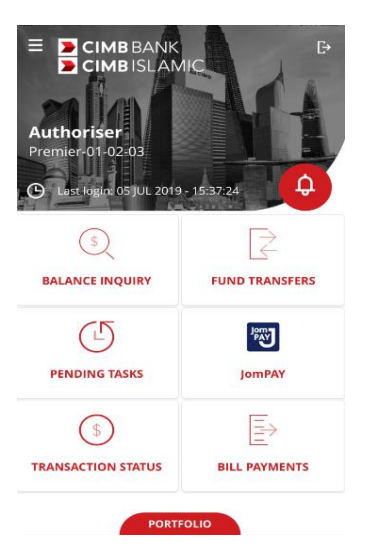

PORTFOLIO

Total Asset

Accounts

urrent Account

160

937.091.610.822.49

#### 4.1.1 Portfolio

- Select country flag on top right of Portfolio screen to select and view other country account / portfolio.
- To link your country account, you will need to Step 1: Login to BizChannel@CIMB Mobile App. Step 2: Go to "Settings".

Step 3: Select "Regional Account Linking" and tap "NEXT".

Step 4: Swipe right to link your selected country. Upon selection, user will be direct to selected Country "Login" page.

Step 5: Enter your selected Company ID, User ID and password for linking, tap "NEXT".

Step 6: One Time Password (OTP) screen will appear,

enter OTP via Security Device / SMS OTP.

Selected country toggle will display "ON" when successfully linked.

#### **Country Selection Listing:**

Select country flag on top right of Portfolio

screen to select and view other country account / portfolio.

To delink your country account, you will need to

Step 1: Login to BizChannel@CIMB Mobile App.

- Step 2: Go to "Settings" to view the settings of the Mobile App.
- Step 3: Select "Regional Account Linking" to delink other country accounts.
- Step 4: Swipe left to delink CIMB accounts from selected countries.
- Step 5: Tap "Country" to remove linkage of selected country. The country toggle will display "OFF".

Avaitable: 907091.53 Avaitable: 907091.53 Avaitable: 907091.53

## 4.2 Pending Task Notification

- Tap Pending Task Notification to view notification pending for authorizer(s) / checker(s) action on Pending Tasks. It will be displayed from latest to oldest
- Swipe left, tap "**Dismiss**" button to clear. displaying up to 10-days of Pending Tasks.

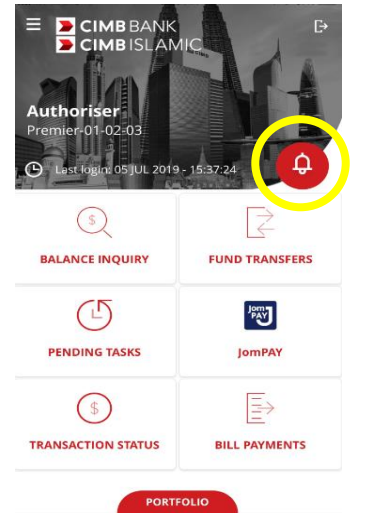

| PENDING TASK NOTIFICATIONS                                          |                 |          |  |  |
|---------------------------------------------------------------------|-----------------|----------|--|--|
| 19 SEP 2018                                                         |                 |          |  |  |
| FPX Payments                                                        |                 | 04:02 PM |  |  |
| There is FPX Payments in Pending Task for your<br>further action    |                 |          |  |  |
| 12 SEP 2018                                                         |                 |          |  |  |
| ients                                                               | 02:59 PM        |          |  |  |
| K Payments in Pending Task for y<br>on                              | our             | Dismiss  |  |  |
| DuitNow                                                             |                 | 11:52 AM |  |  |
| There is DuitNow in Pending Task for your further action            |                 |          |  |  |
| In-House Transfers                                                  |                 | 11:50 AM |  |  |
| There is In-House Transfers in Pending Task for your further action |                 |          |  |  |
| DuitNow                                                             |                 | 11:47 AM |  |  |
| There is DuitNow in Pending action                                  | Task for your f | urther   |  |  |

## 4.3 Menu – Administrative Setting

- Tap ≡ icon to view administrative settings for user.
- To go back to Home screen, tap "Home" from selection.
- Administrative settings include:
  - **User Profile**: Display Corporate User information, refer to Section 4.3.1 below.
  - My Transactions: Display overview transactional activity on BizChannel@CIMB (Website and Mobile App), refer to Section 4.3.2 below.
  - Information Management: Display

four different types of inquiries, refer to Section 4.3.3 below.

- Support: Support function information,
- refer to Section 4.3.4 below.
- Settings: Mobile App settings, refer to

Section 4.3.5.

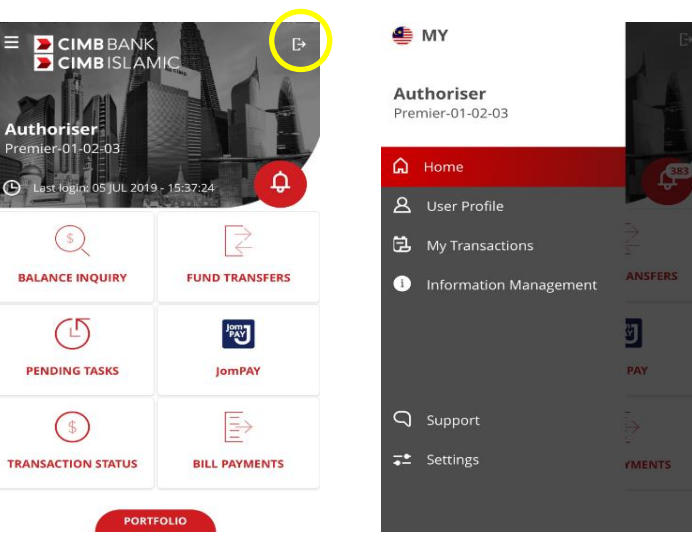

#### 4.3.1 Menu – User Profile

- Tap "User Profile" to view User ID, User ٠ Role, Company ID and Email.
  - To change login password, tap "Change User Password" in User Profile screen.
  - Exit User Profile, tap ≡ icon.

| ۹                              | MY                     |  |  |  |  |  |
|--------------------------------|------------------------|--|--|--|--|--|
| Authoriser<br>Premier-01-02-03 |                        |  |  |  |  |  |
| ඛ                              | Home                   |  |  |  |  |  |
| ප                              | User Profile           |  |  |  |  |  |
| 3                              | My Transactions        |  |  |  |  |  |
| i                              | Information Management |  |  |  |  |  |
|                                |                        |  |  |  |  |  |
|                                |                        |  |  |  |  |  |
| Q                              | Support                |  |  |  |  |  |
| <b>-</b> -                     | Settings               |  |  |  |  |  |
|                                |                        |  |  |  |  |  |

.....

.....

.....

| Authoriser<br>Premier-01-02-03       |  |
|--------------------------------------|--|
| 🕒 Last login: 05 AUG 2019 - 15:02:29 |  |
| USER ID<br>MOBILEMA3                 |  |
| <b>USER ROLE</b><br>Maker + Approver |  |
| COMPANY ID<br>PREMIER                |  |
| EMAIL<br>testuser63@uat.cimb.com     |  |
| Change User Password                 |  |

#### Change User Password:

- 1. Current User Password: Enter current password.
- 2. New User Password: Enter new password.
- 3. Confirm New User Password: Reenter the new user password to confirm password.
- Тар "" button to view Password Requirements. Tap "OK" to switch back to Change User Password screen.
- Tap "SAVE CHANGES" to proceed. To cancel/exit screen, tap the < icon.

#### 4.3.2 Menu – My Transactions

- Tap "My Transactions" to view past transactions on BizChannel (Website and Mobile App).
- Tap on magnifier icon to search particular account. Select "Transaction Type" to view selected transaction.

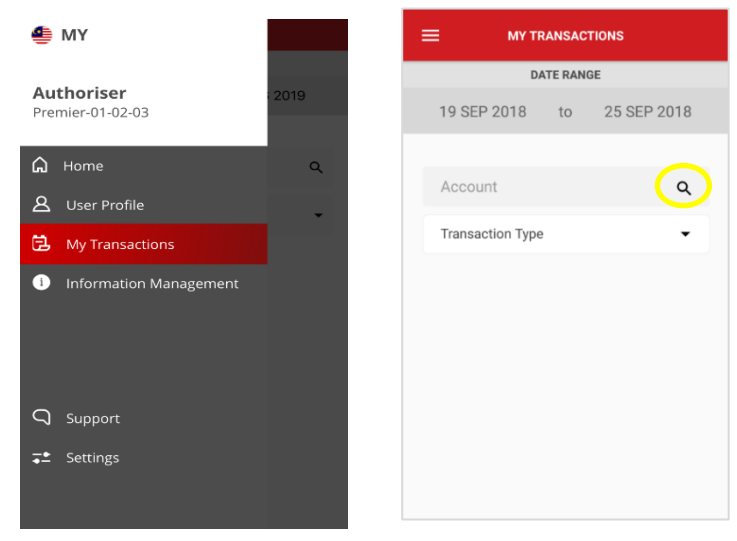

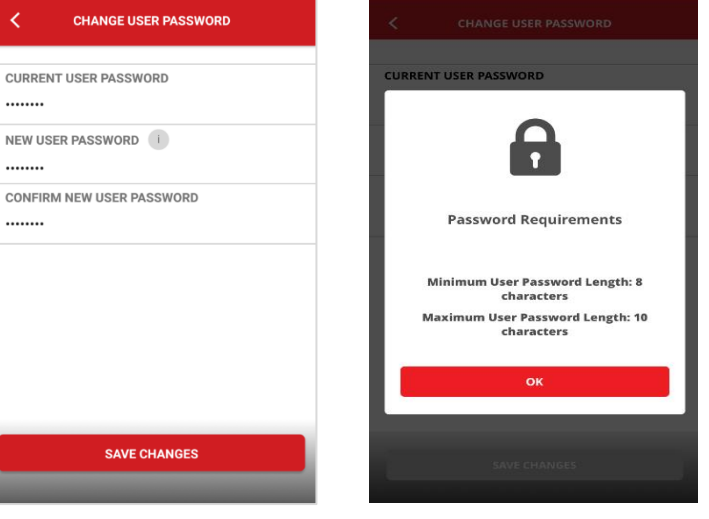

#### Searching for an Account:

- Insert/type the key word(s) "Search" text field to search.
- Close the screen by tapping < icon.

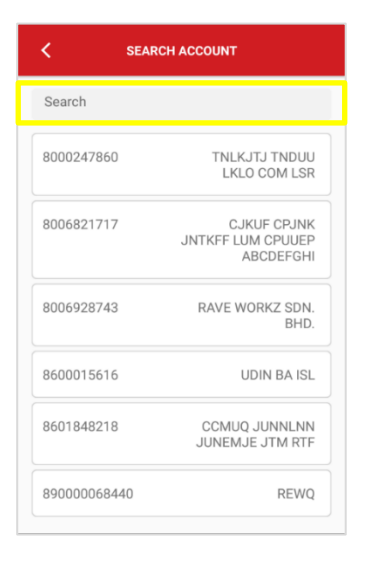

| DATE RANGE                  |  |  |  |  |
|-----------------------------|--|--|--|--|
| 19 SEP 2018 to 25 SEP 2018  |  |  |  |  |
| TRANSACTION TYPE            |  |  |  |  |
| Bill Payments               |  |  |  |  |
| Bulk Payments               |  |  |  |  |
| Cheque Book Request         |  |  |  |  |
| Domestic Transfers - IBG    |  |  |  |  |
| Domestic Transfers - Rentas |  |  |  |  |
| FPX Payment                 |  |  |  |  |
| GST Payment                 |  |  |  |  |

#### **Transaction Type:**

- Select transaction type from dropdown list.
- Cancel/close the list by tapping "X" icon.
   Tap ≡ icon to exit My Transactions screen.

#### Note:

Date range will display 7 calendar days from a day before current date.

| MY TRANSACTIONS                                                                        | ant) | AY MAXIS | 4G        | 10        | :52 AM |       | -7 <b>10</b> \$ 1 | 73% 💼 | ]• <b>*</b> |
|----------------------------------------------------------------------------------------|------|----------|-----------|-----------|--------|-------|-------------------|-------|-------------|
| DOMESTIC TRANSFER TES Q<br>DOMESTIC TRANSFERS - IBG                                    | =    | =        |           | MY TRA    | NSACTI | ONS   |                   |       |             |
| 19 SEP 2018 to 25 SEP 2018<br>8006820227 - GAYA FEE TES Q<br>Domestic Transfers - IBG  |      |          |           | DATE      | RANG   |       |                   |       |             |
| 8006820227 - GAYA FEE TES Q<br>Domestic Transfers - IBG                                |      | 19       | SEP 20    | )18       | to     | 25 SE | P 201             | В     |             |
| 8006820227 - GAYA FEE TES Q<br>Domestic Transfers - IBG                                |      |          |           |           |        |       |                   |       |             |
| Domestic Transfers - IBG                                                               |      | 8006     | 82022     | 7 - GA    | YA FEE | TES   |                   | ۹     |             |
|                                                                                        |      | Dome     | estic Tra | insfers - | IBG    |       |                   | •     |             |
| 3<br>2<br>2<br>1<br>1<br>2<br>2<br>2<br>2<br>2<br>2<br>2<br>2<br>2<br>2<br>2<br>2<br>2 |      |          |           |           |        |       |                   |       |             |
| 3<br>2<br>2<br>1<br>0<br>0<br>0<br>0<br>0<br>0<br>0<br>0<br>0<br>0<br>0<br>0<br>0      |      |          |           |           |        |       |                   |       |             |
| 19 20 21 22 23 24 25                                                                   |      |          |           | 3         |        |       |                   |       |             |
| 0 0 0 0 0 0 0 0 0 0 0 0 0 0 0 0 0 0 0                                                  |      |          | /         |           |        |       | 2                 |       |             |
| 0 0 0 0 0<br>19 20 21 22 23 24 25                                                      |      |          |           |           |        |       | $\bigcap$         |       |             |
| 19 20 21 22 23 24 25                                                                   | 0    |          |           |           | Ľ      | •/    |                   |       | 0           |
|                                                                                        | 19   |          | 20        | 21        | 22     | 23    | 24                | 2     | 5           |

#### 4.3.3 Menu – Information Management

#### **Information Management:**

- Tap "Information Management" to view information on services provided on BizChannel@CIMB mobile app such as Rate Inquiry and Cut Off Time.
- Tap on each topic to find out more on:
  - Forex Rate Inquiry
  - Interest Rate Inquiry
  - Transaction Cut Off Time
  - Currency Cut Off Time
- Exit screen, tap the ≡ icon.

#### Forex Rate Inquiry:

- Tap "Forex Rate Inquiry" to view foreign currency exchange rate against local currency (Malaysian Ringgit).
- Exit screen, tap the < icon.

| -                              |                        |  |  |  |
|--------------------------------|------------------------|--|--|--|
| Authoriser<br>Premier-01-02-03 |                        |  |  |  |
|                                | Home                   |  |  |  |
| ප                              | User Profile           |  |  |  |
| e.                             | My Transactions        |  |  |  |
| i                              | Information Management |  |  |  |
|                                |                        |  |  |  |
| ρ                              | Support                |  |  |  |
| <b>-</b> *                     | Settings               |  |  |  |

| FOREX RATE INQUIRY       | > |
|--------------------------|---|
| INTEREST RATE INQUIRY    |   |
|                          | > |
| TRANSACTION CUT OFF TIME | • |
| CURRENCY CUT OFF TIME    | > |
|                          |   |

| =    | INFORMATION MANAGEMENT |   |
|------|------------------------|---|
| FORE | X RATE INQUIRY         | > |
| INTE | REST RATE INQUIRY      | > |
| TRAN | SACTION CUT OFF TIME   |   |
| CURF | RENCY CUT OFF TIME     | > |
|      |                        |   |

| FOREX RATE INQUIRY                         |                                                                                   |                    |                |                |  |
|--------------------------------------------|-----------------------------------------------------------------------------------|--------------------|----------------|----------------|--|
| Exchange Rate as of 17 DEC 2018 - 10:47:51 |                                                                                   |                    |                |                |  |
| Currency                                   | Units                                                                             | Bank Sell<br>TT/OD | Bank Buy<br>TT | Bank Buy<br>OD |  |
| AED                                        | 1                                                                                 | 1.2876             | 1.1419         | 1.1395         |  |
| MYR                                        | 1                                                                                 | 1.0000             | 1.0000         | 1.0000         |  |
| BDT                                        | 1                                                                                 | 0.0598             | 0.0525         | 0.0501         |  |
| 🐋 BND                                      | 1                                                                                 | 3.1733             | 3.0678         | 3.0610         |  |
| CAD                                        | 1                                                                                 | 3.4572             | 3.3282         | 3.3200         |  |
| CHF                                        | 1                                                                                 | 4.5057             | 4.3300         | 4.3220         |  |
| CNY                                        | 1                                                                                 | 0.6575             | 0.6297         | 0.6217         |  |
| 📕 ОКК                                      | 1                                                                                 | 0.6633             | 0.6162         | 0.6082         |  |
| EGD                                        | 1                                                                                 | 130.4000           | 125.2000       | 0.0000         |  |
| C EUR                                      | 1                                                                                 | 4.8212             | 4.6511         | 4.6420         |  |
| GBP                                        | 1                                                                                 | 5.4635             | 5.2924         | 5.2760         |  |
| 🧼 GLD                                      | 1                                                                                 | 130.6000           | 125.0000       | 0.0000         |  |
| Note:<br>The exchange                      | Note:<br>The exchange rate shown above is for indicative purpose only and subject |                    |                |                |  |

#### **Interest Rate Inquiry:**

- Tap "Interest Rate Inquiry" to view latest interest rate.
- Exit screen, tap the < icon.

| FOREX RATE INQUIRY       | > |
|--------------------------|---|
| INTEREST RATE INQUIRY    | > |
| TRANSACTION CUT OFF TIME |   |
| CURRENCY CUT OFF TIME    | > |
|                          |   |
|                          |   |
|                          |   |

|                                | Fixed Deposit (MYR)            |       |  |  |  |  |
|--------------------------------|--------------------------------|-------|--|--|--|--|
| Last Updated Date: 19 NOV 2018 |                                |       |  |  |  |  |
|                                | Tenure                         | Rate  |  |  |  |  |
|                                | BASE LENDING RATE              | 0.00% |  |  |  |  |
|                                | BASIC CA WITHOUT<br>ANNUAL FEE | 0.00% |  |  |  |  |
|                                | BASIC CA WITH ANNUAL<br>FEE    | 0.00% |  |  |  |  |
|                                | ONLINE CURRENT<br>ACCOUNT      | 0.00% |  |  |  |  |
|                                | CIMB BANK MONEY<br>MULTIPLIER  | 0.00% |  |  |  |  |
|                                | CLICKS TRADER PLUS             | 0.00% |  |  |  |  |
|                                | CLUBMATE                       | 0.00% |  |  |  |  |
|                                | CLICKS TRADER                  | 0.00% |  |  |  |  |
|                                | DBG PREMIER PLUS               | 0.00% |  |  |  |  |

#### **Transaction Cut Off Times:**

- Tap "Transaction Cut Off Time" to view transaction cut off times for both website and Mobile App.
- Exit screen, tap the < icon.

| FOREX RATE INQUIRY       | > |
|--------------------------|---|
| INTEREST RATE INQUIRY    | > |
| TRANSACTION CUT OFF TIME |   |
| CURRENCY CUT OFF TIME    | > |
|                          |   |

| TRANSACTION CUT OFF TIME                    |            |          |
|---------------------------------------------|------------|----------|
| Transaction Cut Off Time                    |            |          |
| Transaction                                 | Start Time | End Time |
| AUTO DEBITING                               | 09:00      | 23:59    |
| BANK GUARANTEE                              | 00:01      | 19:17    |
| BULK PAYMENT NON AG<br>COT                  | 00:01      | 23:30    |
| BULKPAYMENTAG COT                           | 07:01      | 23:30    |
| Banker Cheque                               | 08:00      | 23:59    |
| Bill Payment COT                            | 04:01      | 23:30    |
| Bill Payment Upload COT                     | 06:01      | 23:30    |
| Bulk Payment IBG                            | 00:01      | 20:00    |
| Bulk Payment InHouse                        | 00:01      | 20:55    |
| Bulk Payment Remittance                     | 01:25      | 20:00    |
| Bulk Payment Rentas                         | 00:01      | 20:00    |
| Cheque Book Request                         | 07:00      | 22:00    |
| DOMESTIC TRANSFER -<br>RENTAS               | 00:01      | 15:00    |
| Demand Draft COT                            | 07:00      | 23:00    |
| Domestic Transfer -<br>Interbank GIRO (IRG) | 00:01      | 23:00    |

#### **Currency Cut Off Times:**

- Tap "Currency Cut Off Time" to view cut off times for foreign currency prior to performing transaction.
- Exit screen, tap the < icon.

| FOREX RATE INQUIRY       | > |
|--------------------------|---|
| INTEREST RATE INQUIRY    | > |
| TRANSACTION CUT OFF TIME |   |
| CURRENCY CUT OFF TIME    | > |
|                          |   |
|                          |   |
|                          |   |
|                          |   |
|                          |   |
|                          |   |

|   | CURRENCY CUT OFF TIME |            |          |  |  |
|---|-----------------------|------------|----------|--|--|
| J | Currency Cut Off T    | ïme        |          |  |  |
|   | Currency              | Start Time | End Time |  |  |
|   | CNY                   | 06:01      | 23:58    |  |  |
|   | EGD                   | 06:01      | 13:59    |  |  |
|   | EUR                   | 01:00      | 23:59    |  |  |
|   | RMB                   | 06:01      | 18:59    |  |  |
|   | SAR                   | 06:01      | 13:59    |  |  |
|   | AED                   | 07:01      | 22:59    |  |  |
|   | BDT                   | 06:01      | 13:59    |  |  |
|   | GBP                   | 01:26      | 23:29    |  |  |
|   | LKR                   | 06:01      | 13:59    |  |  |
|   | ZAR                   | 05:01      | 13:59    |  |  |
|   | USD                   | 07:01      | 22:59    |  |  |
|   | CAD                   | 06:01      | 23:59    |  |  |
|   | INR                   | 06:01      | 13:29    |  |  |
|   | SGD                   | 06:01      | 23:29    |  |  |
|   | BND                   | 06:01      | 13:59    |  |  |
|   | CHF                   | 06:01      | 23:59    |  |  |
|   |                       |            |          |  |  |

#### 4.3.4 Menu – Support

#### Support:

- Tap "**Suppzort**" to view support functions available.
- For inquiry purpose, customer can contact the bank via:
  - **Email**: Tap on email address to send us an email for assistance.
  - **Telephone**: Tap on phone number to call the Bank directly.
- Tap on "Frequent Asked Questions (FAQ)" to view.
- Tap on "Terms & Conditions" to read the

terms and conditions of Mobile App.

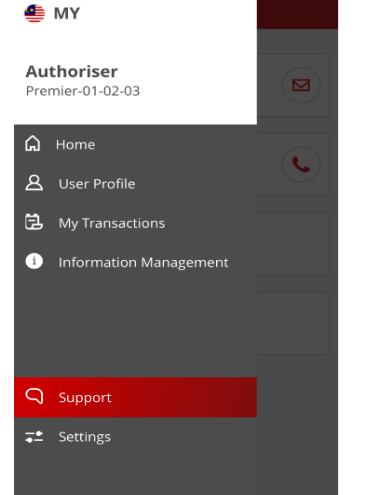

| Email       Impbusinesscare@cimb.com         Telephone (Local / Overseas)       1300.888.828 / ±603.2297.3000         I 1300.888.828 / ±603.2297.3000       Implementation         Frequently Asked Questions (FAQ)       Terms & Conditions | = | SUPPORT                                                       |   |
|----------------------------------------------------------------------------------------------------|---|---------------------------------------------------------------|---|
| Telephone (Local / Overseas)         1300 888 828 / +603 2297 3000         Frequently Asked Questions (FAQ)         Terms & Conditions                                                                                                    |   | Email<br>mybusinesscare@cimb.com                              |   |
| Frequently Asked Questions (FAQ) Terms & Conditions                                                                                                    |   | Telephone (Local / Overseas)<br>1300 888 828 / +603 2297 3000 | ¢ |
| Terms & Conditions                                                                                                    |   | Frequently Asked Questions (FAQ)                              |   |
|                                                                                                    |   | Terms & Conditions                                            |   |
|                                                                                                    |   |                                                               |   |

#### 4.3.5 Menu – Settings

#### Settings:

- Tap "**Settings**" to view settings for Mobile App.
- Swipe right 'ON' to allow for push notifications such as Pending Tasks. To switch off, swipe left.
- Tap "Regional Account Linking" to link/delink other CIMB accounts across Region for this user profile.
- Tap "**My Devices**" to view list of devices registered to this user profile.
- Exit Settings screen, tap ≡ icon.

#### **Regional Account Linking:**

- Set up "Regional Account Linking" on BizChannel@CIMB Mobile App.
  - Tap "NEXT" to proceed. To hide the message, tap "✓" icon.
  - Swipe right or left to link/delink CIMB accounts from selected countries.
  - Exit screen by tapping the < icon.

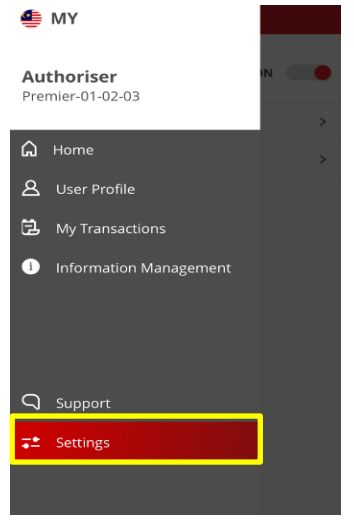

| Pending Task Notifications             | ON | • |
|----------------------------------------|----|---|
| Regional Account Linking               |    | > |
| My Devices                             |    | > |
|                                        |    |   |
|                                        |    |   |
|                                        |    |   |
|                                        |    |   |
| BizChannel@CIMB App.<br>Version 1.0.70 |    |   |

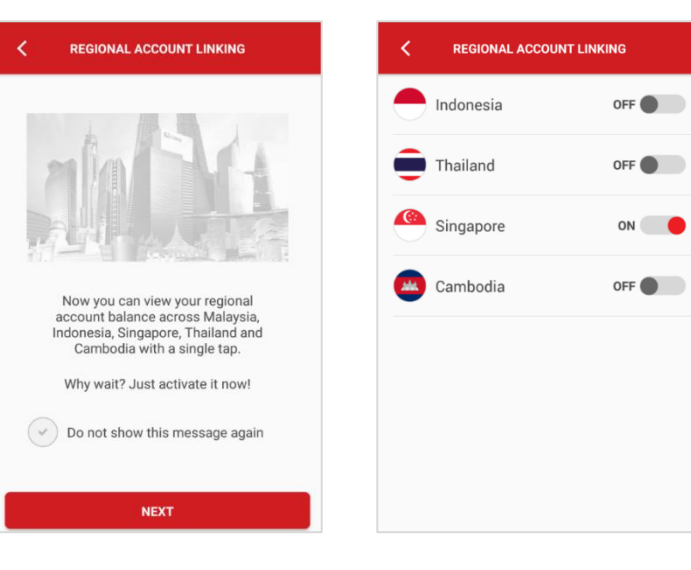

#### My Devices:

- To disconnect, select device, tap "Disconnect".
- Tap "DISCONNECT DEVICE" to confirm disconnection of device. Tap "OK" to proceed.
- Exit screen by tapping the < icon.</li>

| NCKB's iPhone (iPhone71)       NCKB's iPhone (iPhone71)         iOS       Registered on 13 SEP 2018 09:45 AM         Obsconnet       Registered on 13 SEP 2018 09:45 AM         Chew Ling's iPhone 65+ (iPhone82)       Registered on 08 SEP 2018 03:21 AM         (current Device)       Disconnect         IoS       Registered on 08 SEP 2018 03:21 AM         (current Device)       Disconnect         IoS       Registered on 08 SEP 2018 03:19 AM         Obsconnet       Disconnect         IoS       Registered on 08 SEP 2018 03:19 AM         Registered on 08 SEP 2018 03:19 AM       Ok         Registered on 08 SEP 2018 03:19 AM       Ok         Registered on 08 SEP 2018 03:19 AM       Ok         Registered on 08 SEP 2018 03:19 AM       Ok         Registered on 08 SEP 2018 02:55 AM       Disconnect         Disconnet       Disconnect Tervice                                                                                                    | K MY DEVICES                                                                   | < MY DEVICES                                                                    | < | MY DEVICES                                  |
|----------------------------------------------------------------------------------------------------|--------------------------------------------------------------------------------|---------------------------------------------------------------------------------|---|---------------------------------------------|
| Chew Ling's iPhone 65+ (iPhone82)       Are you sure to disconnect this device?         Registered on 08 SEP 2018 03:21 AM       Current Device)         Disconnect       Disconnect this device will remove it's Pending Task Notification settings)         Ipage Pro (iPad74)       Pending Task Notification settings)         Ipage Pro (iPad74)       NKKB's iPhone device has been disconnect disconnect disconect disconnect disc                                                                                                    | NCKB's iPhone (iPhone71)     iOS Registered on 13 SEP 2018 09:45 AM            | NCKB's iPhone (iPhone71)<br>Registered on 13 SEP 2018 09:45 AM                  |   | NCKB's iPhone (iPhone71)                    |
| (Current Device)       Disconnect         (Disconnect this device will remove its pending Task Notification settings)       NCKB's iPhone device has been disconnected.         (Disconnect       Disconnect         Registered on 08 SEP 2018 03:19 AM       OK         Disconnect       OK         Registered on 08 SEP 2018 02:55 AM       Disconnect         Disconnect       Disconnect         Disconnect       Disconnect                                                                                                    | Chew Ling's iPhone 65+ (iPhone82)<br>iOS<br>Registered on 08 SEP 2018 03:21 AM | Are you sure to disconnect this device?                                         |   | ~                                           |
| Registered on 08 SEP 2018 03:19 AM Disconnect Disconnect Registered on 08 SEP 2018 02:55 AM Disconnect Disconnect Disconn | (Current Device) Disconnect<br>iPad Pro (iPad74)<br>iOS                        | (Disconnect this device will remove it's<br>Pending Task Notification settings) |   | NCKB's iPhone device has been disconnected. |
| RTB Mobile - Afril (iPhone93)       iOS       Registered on 08 SEP 2018 02:55 AM       Disconnect       Disconnect       Disconnect                                                                                                    | Registered on 08 SEP 2018 03:19 AM Disconnect                                  |                                                                                 | Ľ | ок                                          |
| Disconnect DISCONNECT DEVICE DISCONNECT DEVICE                                                                                                    | RTB Mobile - Afril (iPhone93)<br>iOS<br>Registered on 08 SEP 2018 02:55 AM     |                                                                                 |   |                                             |
|                                                                                                    | Disconnect                                                                     | DISCONNECT DEVICE                                                               |   | DISCONNECT DEVICE                           |

## 4.4 Logging out of BizChannel@CIMB Mobile App

#### Logout:

- Tap "Logout" button on top right corner of screen to end your session.
- Select "YES" to proceed to logging out or select "NO" to go back to Home screen.
- Tap "DONE" to logout

| Authoriser Premier-01-02-03  Chast lead 05/UL 2010 - 15/37.24 |                |            |
|---------------------------------------------------------------|----------------|------------|
| S<br>BALANCE INQUIRY                                          | FUND TRANSFERS |            |
| G                                                             | Image          |            |
| S                                                             | JomPAY         | (\$        |
| TRANSACTION STATUS                                            | BILL PAYMENTS  | TRANSACTIC |
| PORTF                                                         | OLIO           |            |

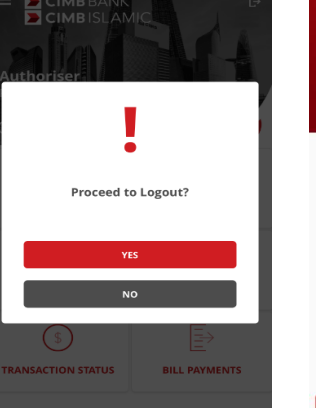

# BizChannel@CIMB

Thank you for using BizChannel@CIMB 3 JUL 2019 17:15:08 PM Login time 01:40 min

DONE

Balance Inquiry guide will display both Conventional and Islamic account(s) balance as per BizChannel@CIMB website.

## **5.0 Balance Inquiry**

- Tap "Balance Inquiry" icon upon login to Mobile Banking Home screen.
- Balance Inquiry screen will display the following account type in active status:
  - (a) Current Account:
    - Ledger Balance
    - Available Balance
  - (b) Savings Account:
    - Ledger Balance
    - Available Balance
  - (c) Fixed Deposit:
    - Principal Amount

#### (d) Loan / Financing:

- Outstanding Balance
- Amount Payable

#### (e) Credit Card:

- Outstanding Balance
- Minimum Payment

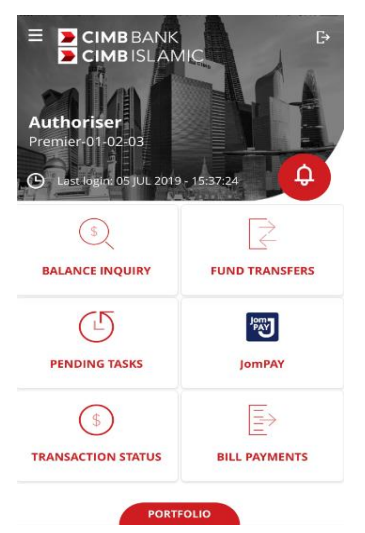

|   | < BALAI                | NCE INQUIRY            |
|---|------------------------|------------------------|
| Ī | Current Account        | O,                     |
|   | Ledger Balance         | MYR 909,352,100,434.98 |
|   | Available Balance      | MYR 909,352,148,338.56 |
| I | Fixed Deposit          | O,                     |
|   | Principal Amount       | MYR 18,031.12          |
| I | Loan / Financing       | O,                     |
|   | Outstanding<br>Balance | MYR 453,076.02         |
| I | Credit Card            | Q                      |
|   | Outstanding<br>Balance | MYR 0.00               |
|   | Minimum Payment        | MYR 0.00               |
|   |                        |                        |

#### Current Account / Current Account-i

- Search for an account by entering the key word(s) on the "Search" text field for example Account Name or Account Number.
- Tap on any/particular account to view account information.

Note that the following additional fields will be displayed if the account is foreign currency:

- Ledger Balance Equivalent (MYR)
- Available Balance Equivalent (MYR)
- Cancel/exit screen, tap the < icon.

#### Fixed Account / Fixed Account-i

• Similar steps as per Current Account above.

| CUF                         | RENT ACCOUNT       |
|-----------------------------|--------------------|
| Search                      |                    |
| DMLNQMLF (I                 | .) RUF OKP         |
| 8000201428                  |                    |
| Available<br>Balance        | MYR 939,747,580.70 |
| DUPES QKOCH                 | PK EUQ TKF         |
| 8000276800                  |                    |
| Available<br>Balance        | MYR 90,112,298.10  |
| FMQP RPLL E<br>TFVF RM (QV) | CO FRFQP LDJMFF    |
| 8000417306                  |                    |
| Available<br>Balance        | MYR 528,990,725.31 |
| LLMFDL QLFT<br>ONP          | SKMMPK (M) RKF     |
| 8001025967                  |                    |

FIXED DEPOSIT

MYR 3,000.35

USD 2.500.00

MYR 4,953.77

Search

Principa Amount

Principal Amount

Principal Amount

RTB MOBILE13 5003655990400001

**OFDLKL - MSL** 58000092630006

LR DMKP (L) RPF OCP 50000231510015

MTVO TOMNLDM KKQOKFM

| Account Information | on                            |
|---------------------|-------------------------------|
| Account Name        | DMLNQMLF (L) RUF OKP<br>(MYR) |
| Account No.         | 8000201428                    |
| Overdraft           | MYR 0.00                      |
| Hold Amount         | MYR 0.00                      |
| Ledger Balance      | MYR 939,750,993.67            |
| Available Balance   | MYR 939,747,580.70            |

#### ACCOUNT STATEMENT

|   | FIXED DEPOSIT ACCOUNT DETAILS |                                         |
|---|-------------------------------|-----------------------------------------|
|   | Account Informat              | ion                                     |
|   | Account Name                  | LR DMKP (L) RPF OCP<br>(MYR)            |
|   | Account No.                   | 50000231510015                          |
| 1 | Fixed Deposit Place           | cement                                  |
|   | Principal Amount              | MYR 3,000.35                            |
|   | Interest Rate                 | 3.15 %                                  |
|   | Maturity Date                 | 25 APR 2019                             |
|   | Tenure                        | 12                                      |
|   | Ledger Balance                | 3,000.35                                |
|   | Opening Date                  | 25 APR 2005                             |
|   | Auto-Rollover                 | Auto-Rollover Principal and<br>Interest |
|   | Currency                      | MYR                                     |

#### Loan / Financing

· Similar steps as per Current Account above.

| MKV PPE LSC          | TMM RSF ONP    |
|----------------------|----------------|
| 005181065            |                |
| utstanding<br>alance | MYR 154,239.46 |
| MVFJ RPLFM           | MQPN `PV       |
| 801837200            |                |
| utstanding<br>alance | MYR 298,836.56 |

| LOAN / FINANCING DETAILS |                                  |  |  |  |
|--------------------------|----------------------------------|--|--|--|
| Account Information      |                                  |  |  |  |
| Account Name             | LMKV PPE LSCTMM RSF<br>ONP (MYR) |  |  |  |
| Account No.              | 1005181065                       |  |  |  |
| Account Type             | Conventional                     |  |  |  |
| Currency                 | MYR                              |  |  |  |
| Product Description      | -                                |  |  |  |
| Outstanding<br>Balance   | MYR 154,239.46                   |  |  |  |
| Interest / Profit Rate   | e 1.07 %                         |  |  |  |
| Amount Payable           | MYR 3,696.00                     |  |  |  |
| Payment Due Date         | 01 DEC 2014                      |  |  |  |

### Credit Card

Similar steps as per Current Account above.

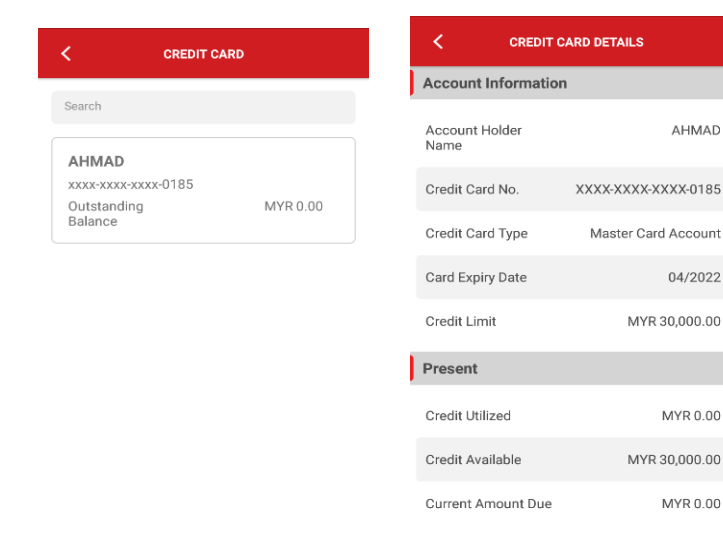

## 5.1 Account Statement

Tap "Account Statement" to view transaction history and select date range:

- (a) Tap "Start Date" to choose the start date.
- (b) Select date on pop-up calendar.
- (c) Tap "Select" button to confirm selected date. Tap "End Date" to choose end date and repeat step (b) and (c) above.
- Tap "View" to proceed. •

As a search result, an account statement result screen will be shown.

- 1. The Account Statement Result will show transaction history by date range in descending order.
- The result will display only up to 10 latest 2. transactions.
- 3. If there are more than 10 records, "Your search results have more than 10 records" will displayed on the end of the screen.

| Account Information       |          |       |         |        |                 |              |
|---------------------------|----------|-------|---------|--------|-----------------|--------------|
| Accou                     | nt Nam   | e     |         | RAVE   | WORKZ<br>BHD. ( | SDN.<br>MYR) |
| Accou                     | nt No.   |       |         |        | 800692          | 28743        |
| Overdr                    | aft      |       |         |        |                 | R 0.00       |
| Hold A                    | mount    |       |         |        | MYF             | R 0.00       |
| Ledger Balance MYR 90,089 |          |       | 89.10   |        |                 |              |
| Availal                   | ble Bala | ance  |         | M      | YR 90,0         | 89.10        |
|                           |          |       |         |        |                 |              |
|                           |          | ACCOU | NT STAT | TEMENT | r               |              |
|                           |          |       |         |        |                 |              |
|                           |          |       |         |        |                 |              |
| ✓ Sep 2018                |          |       |         |        |                 |              |
| s                         | М        | т     | w       | т      | F               | s            |
| 26                        |          |       |         |        |                 | 1            |
| 2                         | 3        | 4     | 5       | 6      | 7               | 8            |
| 9                         | 10       | 11    | 12      | 13     | 14              | 15           |
| 16                        | 17       | 18    | 19      |        |                 | 22           |
| 23                        |          |       |         |        |                 | 29           |
| 30                        |          |       |         |        |                 | 6            |
|                           |          |       |         |        |                 |              |
|                           |          |       | Select  |        |                 |              |
|                           |          |       |         |        |                 |              |

CURRENT ACCOUNT DETAILS

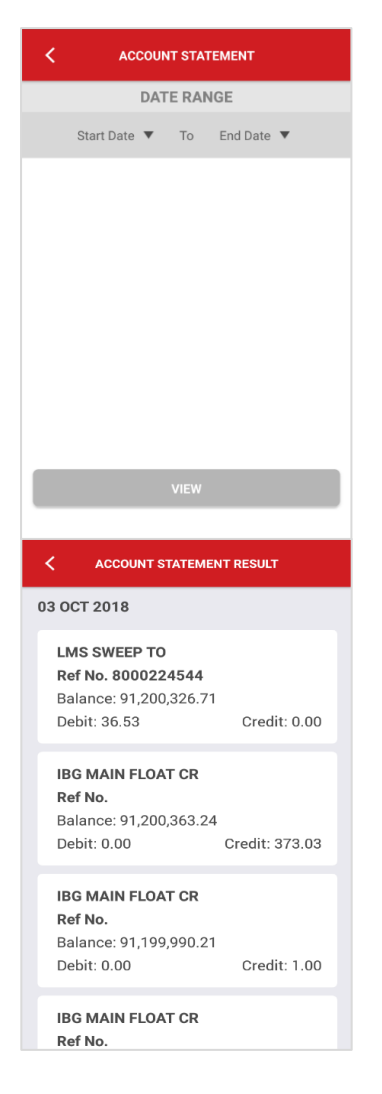

AHMAD

04/2022

MYR 0.00

MYR 0.00

## **Transaction Status**

## 6.0 Transaction Status

- Tap "TRANSACTION STATUS" on Home screen to display list of latest transactions descending order.
- To view details of transaction, tap on respective transaction.
  - Details include service type, amount of transaction, reference number, account number and transaction status.
- Tap on magnifier icon to search and view for specific transaction. Cancel/exit screen, tap the < icon.</li>

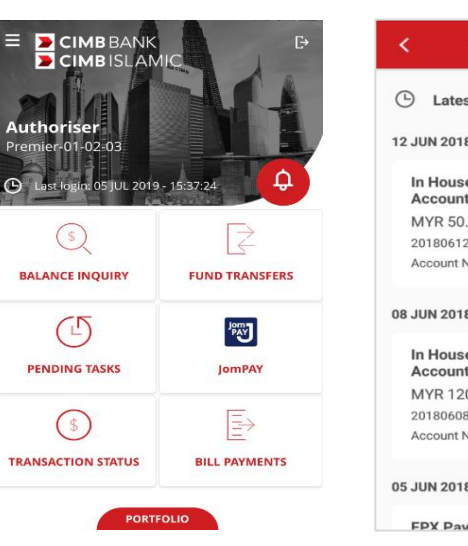

| C TRANSACTION ST/                   | ATUS         |  |
|-------------------------------------|--------------|--|
| Latest Transaction                  | O,           |  |
| 12 JUN 2018                         |              |  |
| In House Transfers to Ow<br>Account | vn CIMB      |  |
| MYR 50.00                           |              |  |
| 201806120001044755                  | Executed     |  |
| Account No. : 8000241656            | Successfully |  |
| 08 JUN 2018                         |              |  |
| In House Transfers to Ot<br>Account | her CIMB     |  |
| MYR 120.00                          |              |  |
| 201806080001044684                  | Executed     |  |
| Account No. : 8000241656            | Successfully |  |
| 05 JUN 2018                         |              |  |
| FPX Payment                         |              |  |

## 6.1 Search Transaction

#### **Search Transaction:**

- Tap "Search Transaction" to search for a specific transaction.
- Narrow down the search by selecting search options by Account Number, Date or Transaction Type.
- Cancel/close list, tap "X" icon.
- Tap "SEARCH" to proceed. Cancel/exit screen, tap the < icon to go back to previous screen.

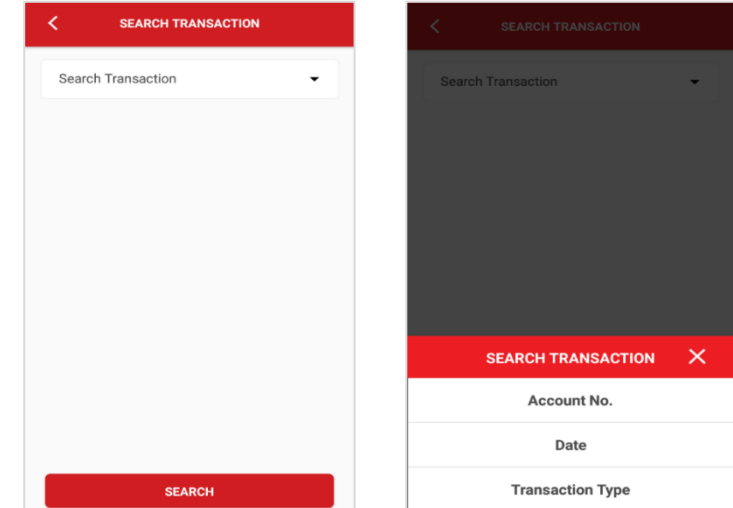

#### 6.1.1 Search Transaction Status by Account Number

Tap magnifier icon or "Account No." to search from options list.

- Enter the key word(s) in "Search" to narrow down the search for that particular account.
- Tap on any search results.
- Tap "SEARCH" to proceed. Transaction status for selected account number will be displayed. Cancel/exit screen, tap the < icon.</li>

| SEARCH TRANSACTION |   |
|--------------------|---|
| ount No.           | • |
| account No.        | ۹ |
|                    |   |
|                    |   |
|                    |   |
|                    |   |
| SEARCH             |   |

### 6.1.2 Search Transaction Status by Date (Creation Date)

Tap "Date" to search a transaction by date from search option list.

- Select date category to search: "Today", "Last 7 Days", "Last 30 Days" and "Range".
- Cancel/close the list, tap "X" icon.
- Tap "SEARCH" button to proceed.
   Transaction status for selected date range will be displayed.
- To cancel/exit screen, tap the < icon.
- Tap "Range" to search a transaction by date range (From Date and To Date).

| SEARCH TRANSACTION | SEARCH TRANSACTION |   | SEARCH TRANSACTION             |
|--------------------|--------------------|---|--------------------------------|
| Date 👻             | Date               | • | Date 🗸                         |
| Date               | Date               | - | Range 👻                        |
|                    |                    |   | 01 JUN 2018 🔻 To 20 JUN 2018 🔻 |
|                    |                    |   |                                |
|                    | DATE               | × |                                |
|                    | Today              |   |                                |
|                    | Last 7 Days        |   |                                |
|                    | Last 30 Days       |   |                                |
| SEARCH             | Range              |   | SEARCH                         |

#### 6.1.3 Search Transaction Status by Transaction Type

- Tap "Transaction Type" to search from search option list.
- Select transaction type to search the transaction status. Refer to Appendix to view different types of transaction available on Mobile Banking App.
- Cancel/close the list, tap "X" icon.
- Tap "SEARCH" to proceed. Transaction status for selected transaction type and date range will be displayed. Cancel/exit screen, tap the < icon.</li>

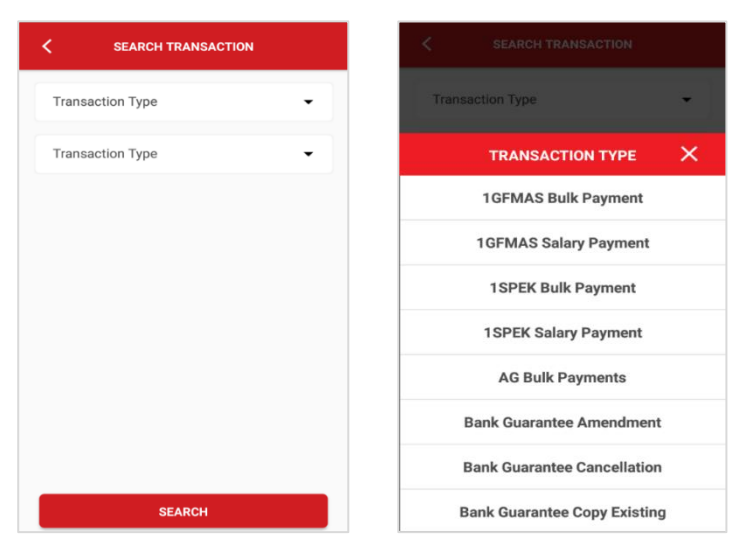

## **6.2 Transaction Status Details**

- Detail of searched transaction will include:
  - Transfer Information
  - Source Information
  - Beneficiary Information
  - Amount
  - Additional Information
  - Instruction Mode
- Cancel/exit screen, tap the < icon.

| < DOMESTIC TRANSFERS - IBG   |                                        |  |  |  |
|------------------------------|----------------------------------------|--|--|--|
| Transfer Information         |                                        |  |  |  |
| Transaction Status           | Executed Successfully                  |  |  |  |
| Source Information           | C                                      |  |  |  |
| Transaction Reference<br>No. | 201804040001039982                     |  |  |  |
| Source Account               | 8006820227 / GAYA FEE<br>TESTING (MYR) |  |  |  |
| Beneficiary Information      |                                        |  |  |  |
| Account No.                  | 1071000759                             |  |  |  |
| Name                         | AC Name1                               |  |  |  |
| Validate Beneficiary ID      | Yes                                    |  |  |  |
| Beneficiary ID               | New IC No.                             |  |  |  |

| < DOMESTIC TRANSFERS - IBG |                        |  |  |  |
|----------------------------|------------------------|--|--|--|
| beneficiary to             | New IC NO.             |  |  |  |
| Beneficiary ID Value       | 660825086456           |  |  |  |
| Beneficiary Email          | testuser7@uat.cimb.com |  |  |  |
| Amount                     |                        |  |  |  |
| Amount                     | MYR 14.30              |  |  |  |
| Total Debit Amount         | MYR 14.30              |  |  |  |
| Additional Informatio      | n                      |  |  |  |
| Recipient's Reference      | ibg today              |  |  |  |
| Other Payment Details      | standard               |  |  |  |
| Instruction Mode           |                        |  |  |  |
| Today                      | 04 APR 2018            |  |  |  |

#### 6.1.2 Types of transaction that can be searched on BizChannel@CIMB Mobile App

| TYPE OF TRANSACTION         |                       |                         |  |  |  |
|-----------------------------|-----------------------|-------------------------|--|--|--|
| In-House Transfers          | Non AG Bulk Payment   | Cheque Book Request     |  |  |  |
| Domestic Transfers (IBG)    | 1GFMAS Bulk Payment   | Direct Debit – CIMB     |  |  |  |
| Domestic Transfers (RENTAS) | 1GFMAS Salary Payment | CIMB DD Mandate Upload  |  |  |  |
| Cashier's Order             | 1SPEKS Bulk Payment   | CIMB DD Mandate         |  |  |  |
| Demand Draft                | Bulk Payment          | Direct Debit – My Clear |  |  |  |
| Telegraphic Transfers       | Payroll               | GST Payment             |  |  |  |
| Bill Payments               | ZAKAT                 | GST Payment Upload      |  |  |  |
| Bill Payments Upload        | SOCSO                 |                         |  |  |  |
| FPX Payment                 | EPF                   |                         |  |  |  |
| AG Bulk Payment             | LHDN                  |                         |  |  |  |